# fiserv.

### **Clover Virtual Terminal**

Fiserv Learning Organization V1.1 Last Modified: 4/4/2022

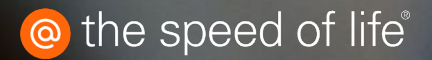

### Table of Contents

- Overview and Value Add Slides: 3 & 4
- Setting up Virtual Terminal Slides: 6 & 7
- Accessing Clover Virtual Terminal Slides: 9 11
- Transaction Types
  - Take Payment Slides: 13 -17
  - Invoice Slides: 19 25
  - Recurring Slides: 27 33
  - Pre-Authorization Slide: 35
  - Card Verification Slide: 36
- Reporting Slides: 38 41

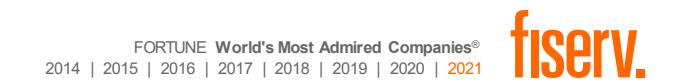

### Overview

What is Clover Virtual Terminal?

 Clover Virtual Terminal is a product that is part of the Clover Dashboard! Virtual Terminal gives merchants the flexibility and convenience of processing payments wherever they happen to be. Merchants only need to log into their Clover Web Dashboard from a smartphone, tablet, or computer and they are ready for business anytime, anywhere.

Who can utilize Clover Virtual?

 Any business can use Virtual Terminal to securely process credit cards – from restaurants and retailers to services businesses who take payments over-the-phone or by mail.

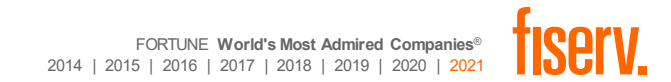

### Value Add

- Accept credit and debit card payments directly on any computer, tablet, or smartphone.
- ✓ Request customer payments by email and allow customers to pay by credit or debit card online.
- ✓ Take care of all incoming payments: in-store orders, mail or telephone orders, or invoices.
- ✓ Send digital receipts via email.
- ✓ Store regular customers' card information securely for faster transactions.
- ✓ Protect against fraud with address verification service (AVS) and card verification value (CVV).

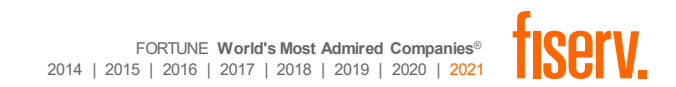

## Setting up Virtual Terminal

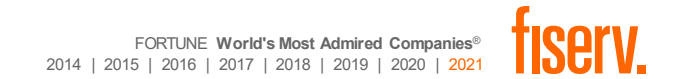

### Setting up Virtual Terminal

- Merchants may elect to change select options for their Virtual Terminal.
- From the Dashboard, Merchants may access the Virtual Terminal settings by going to Account & Setup > Transactions > Virtual Terminal

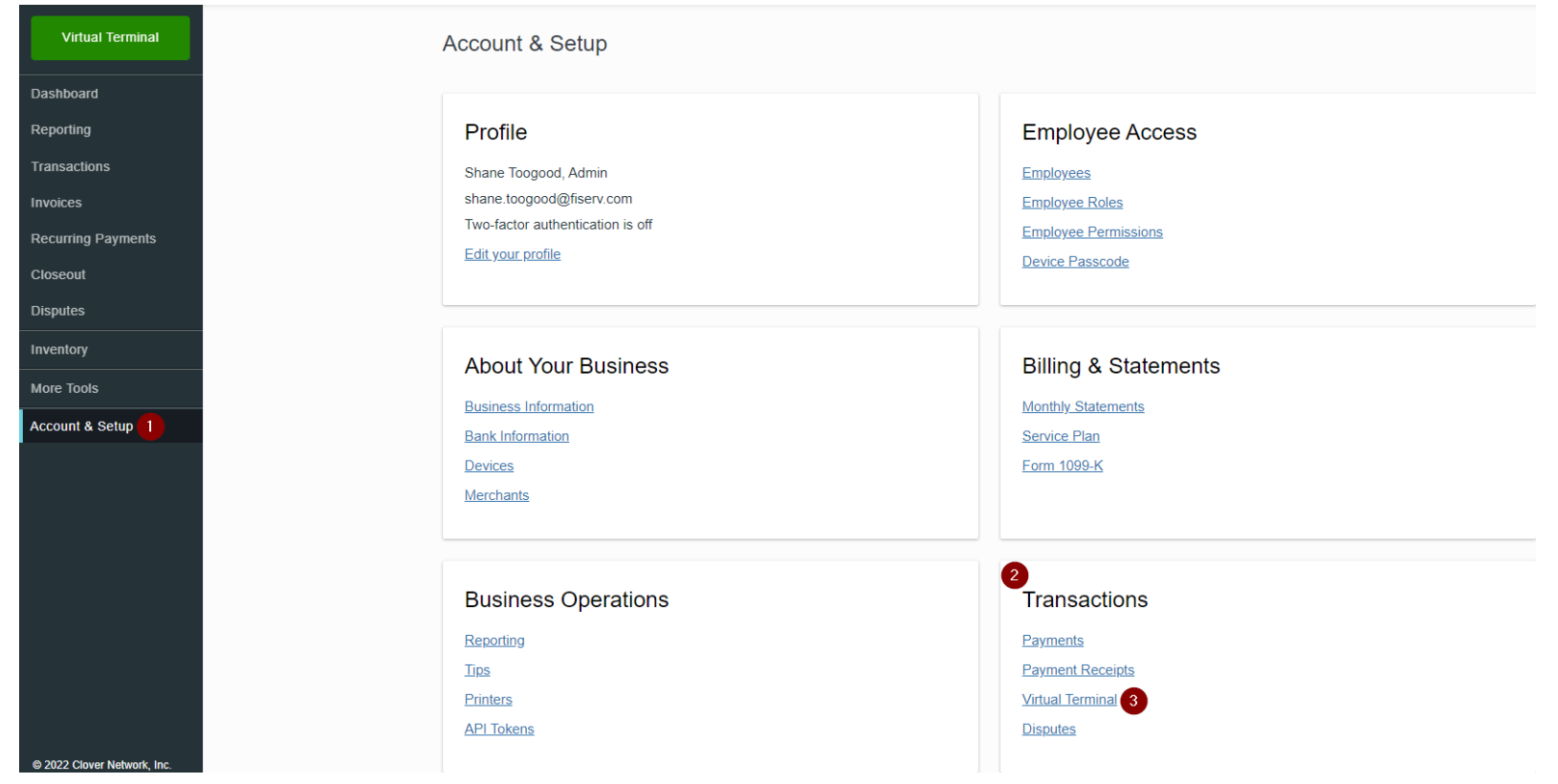

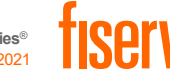

## Setting up Virtual Terminal

- Merchant will be able to adjust the following settings:
  - Transaction types
  - Fee options
  - Customer Information
    - User may be also select if certain customer information is required
  - Recurring Payments
  - Carbon Copy receipt

Note: Some options may not be able to be changed. The check box will be grayed out if not able to be edited.

| Customize what t            | types of transactions you want to process and what fees                                   | you want to charge.                     |
|-----------------------------|-------------------------------------------------------------------------------------------|-----------------------------------------|
| Enable                      | Transaction types                                                                         |                                         |
|                             | Authorization ⑦                                                                           |                                         |
|                             | Verification ③                                                                            |                                         |
| Enable                      | Fees                                                                                      |                                         |
|                             | Тір                                                                                       |                                         |
|                             | Convenience Fee ⑦                                                                         |                                         |
| ☑<br>Customer               | Sales Tax                                                                                 |                                         |
| Build your custon           | ner database by collecting information about your custor                                  | ners.                                   |
| Enable                      | Туре                                                                                      | Set as required                         |
|                             | Name                                                                                      |                                         |
|                             | Billing Address                                                                           |                                         |
|                             | Phone Number                                                                              |                                         |
|                             | Email Address                                                                             |                                         |
|                             | Business Name                                                                             |                                         |
| Save custon<br>Save your co | ner credit card information<br>ustomer's credit card details to speed up additional trans | sactions. Card-not-present rates apply. |
| Recurring I                 | Payments                                                                                  |                                         |
| Enable recur                | ring payments to have the option to send automated invoid                                 | es                                      |
| Manage additiona            | al settings for recurring payments and payment plans un                                   | der Employee Permissions.               |
|                             | ny Receint                                                                                |                                         |
| Carbon Co                   | py neeelpt                                                                                |                                         |

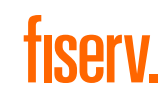

### Accessing Clover Virtual Terminal

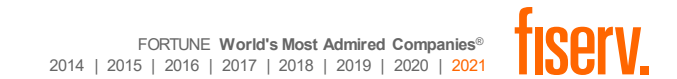

### **Accessing Clover Virtual Terminal**

- Clover Virtual Terminal is accessed by logging into the Clover Dashboard.
- Once signed into the Clover Dashboard, the user will see a Virtual Terminal button. This is used to access the tool.

| ≡ <b>%</b> clover  | Demo: NOT FOR ACTUAL USE 🗸                                               | ¢ |
|--------------------|--------------------------------------------------------------------------|---|
| Virtual Terminal   | Welcome Shane Toogood                                                    |   |
| Dashboard          | Follow the steps below to get up and running. Finish as many as you can! |   |
| Reporting          |                                                                          |   |
| Transactions       | Update your business details $\zeta^{\Omega}_{-}$ Confirm bank account   |   |
| Invoices           |                                                                          |   |
| Recurring Payments | Connect to Yelp Add your employees                                       |   |
| Closeout           |                                                                          |   |
| Disputes           | ✓ Confirm your email address<br>↓ Set up Payroll                         |   |
| Inventory          |                                                                          |   |
| More Tools         |                                                                          |   |
| Account & Setup    | Today's Net Sales                                                        |   |
|                    | No payments made during this time period.                                |   |

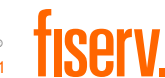

### **Accessing Clover Virtual Terminal**

Once logged into the Virtual Terminal, users will be able to:

- Choose a Transaction type
- Enter Transaction (Sale) Details
- Enter Payment Information
- Elect to Émail Receipt
- Confirm total amount and Complete transaction, as applicable

| Virtual Tel<br>Transaction Type<br>Take payment | rminal                   |               |                  |
|-------------------------------------------------|--------------------------|---------------|------------------|
| Sale deta                                       | 1                        | *required     |                  |
| Subtotal * \$0.0                                | 0                        |               |                  |
| Note for ite                                    | m or service             |               |                  |
| This is a m                                     | ail or phone sale (MOTO) | Tip<br>\$0.00 |                  |
|                                                 |                          | Total \$0.00  |                  |
| Payment                                         | nformation               | *required     |                  |
| Total \$0.00                                    |                          |               | Complete Payment |

### **Transaction Types**

Currently, Virtual Terminal supports the following Transaction Types:

- Take Payment
- Pre-Authorization (If applicable and enabled)
- Invoice
- Card Verification (If applicable and enabled)
- Recurring Payment

Note: Merchants may be able choose to allow a pre-authorization or card verification by going to Account & Setup > Transactions > Virtual Terminal and then choosing the appropriate options.

User will select one of the various choices and then will be prompted to enter details covered in the next slides to complete the process.

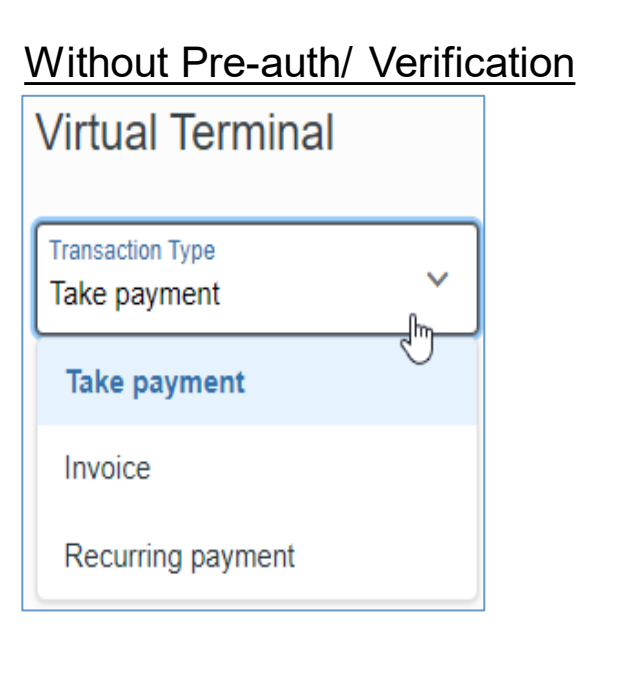

| With Pre-auth/ Verification | <u>)</u> |
|-----------------------------|----------|
| Virtual Terminal            |          |
|                             |          |
| Transaction Type            |          |
| Take payment                |          |
|                             |          |
| Take payment                |          |
| Pre authorization           |          |
| 1 re-autionzation           |          |
| Invoice                     |          |
|                             |          |
| Card verification           |          |
| Desurring noursent          |          |
| Recurring payment           |          |

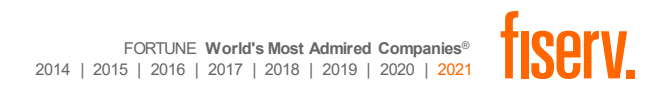

# Transaction Type Take Payments

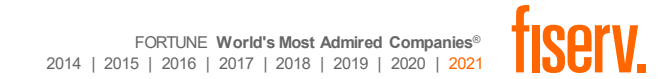

Take Payment is used to accept a new transaction. Users will have to input the following details in the Sale detail section:

- Subtotal
  - Base amount of the transaction
- Note for item or service
  - Used for tracking purposes only
- Indicator if transactions is MOTO
- Tip amount, if applicable
- · Total amount of Sale will be calculated at end

| Subtotal *                                         |               |
|----------------------------------------------------|---------------|
| \$100.00                                           |               |
| Note for item or service<br>Transaction Processing |               |
| ) This is a mail or phone sale (MOTO)              | Tip<br>\$0.00 |
|                                                    | Total \$100.0 |

FORTUNE World's Most Admired Companie

2014 | 2015 | 2016 | 2017 | 2018 | 2019 | 2020

Following the Sale detail, Merchant will enter the Payment information:

- Optional: If this is for a recurring/ existing customer, Merchant may search for the customer details. By doing so, the card details will automatically populate.
  - Merchant may also "Add New Customer" to save the details for future payments
- If no customer information is needed, merchant will input the following:
  - Card Number
    - Card number will auto truncate. To view what has been keyed, hit the "eye" to untruncate.
  - Expiration date (MM/YYYY)
  - CVV
  - Zip Code

### Payment information \*required Search customer or business name ADD NEW CUSTOMER Card Number \* 4012 00\*\* \*\*\*\* 0026 0000 0000 0000 0000 CVV \* Zip / Postal Code \* Expiration \* 111 03/2022 68046 MM/YYYY 000 Add a customer to save a card on file

- Receipt delivery options are
  - Email
  - None
- If email is selected, merchant will be required to input an email address for delivery.
  - Once email address is entered, Merchant can click Complete Payment
- If no email is needed, user can click Complete Payment

### With Email:

| Email O None                           |   |  |
|----------------------------------------|---|--|
| required                               |   |  |
| Email Address *<br>CloverVT@Clover.com | ] |  |
|                                        |   |  |

### Without Email:

| Receipt delivery |            |                                 |                 |
|------------------|------------|---------------------------------|-----------------|
| 🔿 Email 💿 None   |            |                                 |                 |
| Total \$100.00   |            | с                               | omplete Payment |
|                  | FORTUNE VI | Vorld's Most Admired Companies® | fieory          |

2014 | 2015 | 2016 | 2017 | 2018 | 2019 | 2020 | 2021

- Once Complete Payment is clicked, Merchant will get a pop-up advising of the transaction status.
- If accepted, Merchant will the be able to Void the transaction or select Done to process the next transaction.

| Subtotal\$100.00CardVISA4012 00** **** 0026Convenience Fee\$0.00BillingOne-time charge | Transaction     | on comple | ete \$100.00 |                                 |
|----------------------------------------------------------------------------------------|-----------------|-----------|--------------|---------------------------------|
|                                                                                        | Subtotal        | \$100.00  | Card         | <b>VISA</b> 4012 00** **** 0026 |
|                                                                                        | Convenience Fee | \$0.00    | Billing      | One-time charge                 |

• Hitting Done will refresh the page, ready for the next transaction.

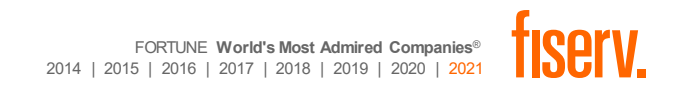

• If merchant chooses to Void, they will be prompted to confirm the action:

| Are you sure y              | vou want to        | void transac    | tion?                                              | No, Go Back Yes, Cancel |
|-----------------------------|--------------------|-----------------|----------------------------------------------------|-------------------------|
| Subtotal<br>Convenience Fee | \$100.00<br>\$0.00 | Card<br>Billing | <b>VISA</b> 4111 11** **** 1111<br>One-time charge |                         |
| _                           | _                  | _               |                                                    |                         |

• By hitting: Yes, Cancel, Merchant will see the following note:

Transaction has been voided. The Customer will not be billed for the \$100.00 sale amount.

# Transaction Type Invoice

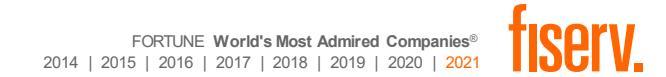

### Invoice

### Important:

- The Invoice option is used to create an invoice for the merchant. This does not immediately charge the customer; however, this selection does notify the customer of the billing and allows the customer to pay later.
- Invoices due dates are set to 7 days from creation. *This option can not be modified.*
- Invoices expire after 180 days from creation.
- Merchant can review their invoices via their dashboard to see the status.

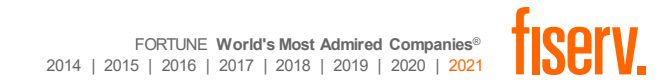

### Invoice

- To create an Invoice, Merchant will input the sales amount
  - Merchant may also input a Note and Tip amount, if applicable.
- Merchant must either:
  - Search for existing customers
  - If this is a **new customer**, then the user must add a new user before the invoice can be created
- Once cardholder information is added, user can create the invoice.

| Sale detail                                  | *required      |            |
|----------------------------------------------|----------------|------------|
| Subtotal * \$100.00                          |                |            |
| Note for item or service<br>On-Site Training |                |            |
|                                              | Tip<br>\$0.00  |            |
|                                              | Total \$100.00 |            |
| ayment information                           | *required      |            |
| Search customer or business name             | Q              |            |
| ADD NEW CUSTOMER                             |                |            |
| stal \$100.00                                |                | Current In |

### Invoice – Existing Customer

 If the customer does exist in the device, the customer may be searched and selected. This will pull the customer information to create the invoice

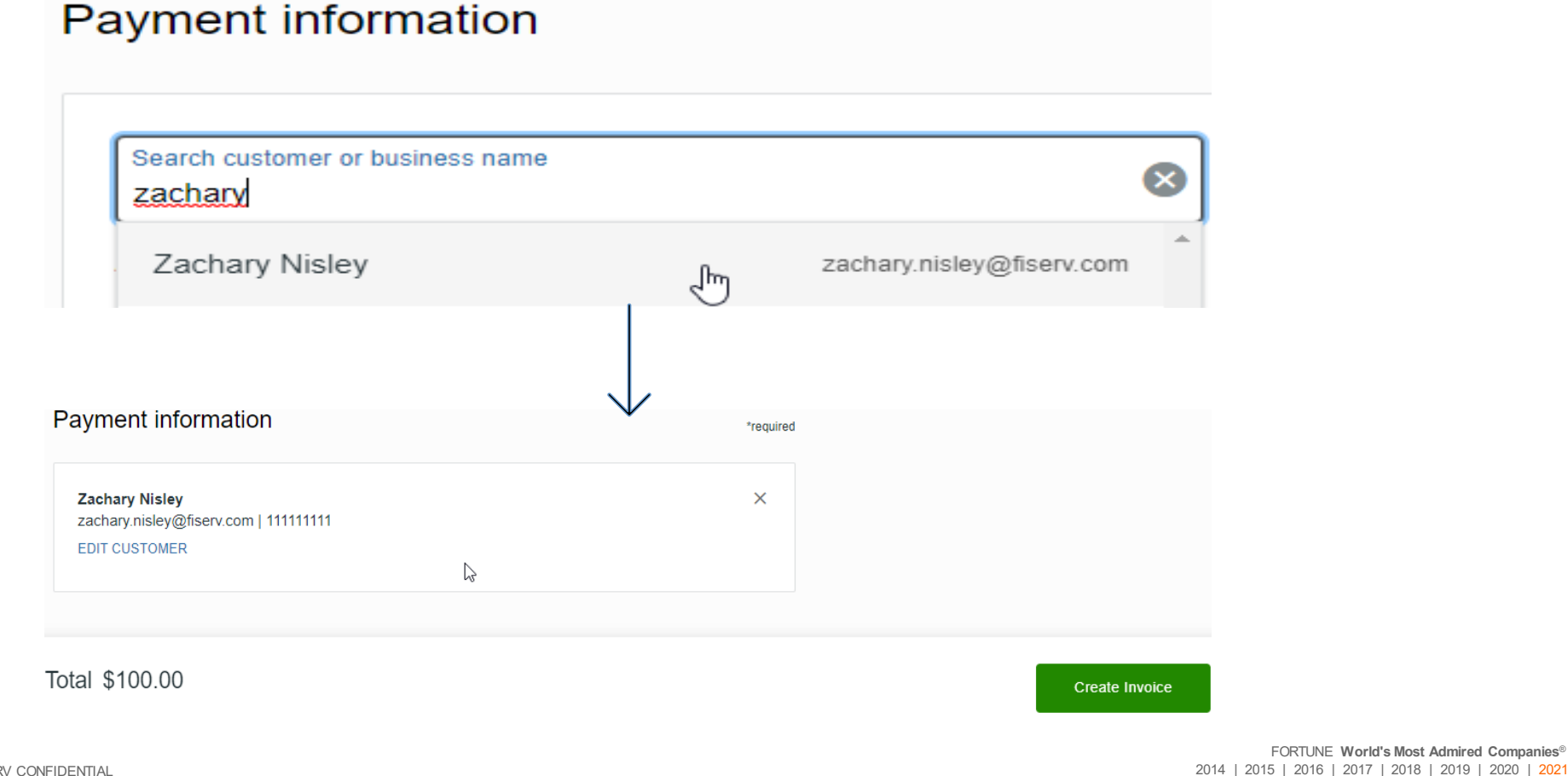

FORTUNE World's Most Admired Companies®

### Invoice – New Customer

 If the customer does not exist, merchant will select ADD NEW CUSTOMER, enter the information required and hit Save

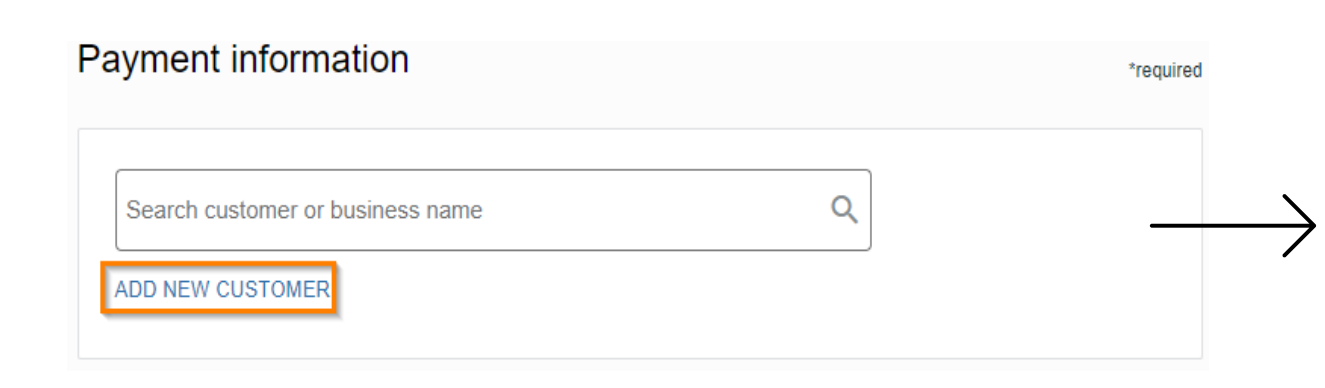

#### Add New Customer

New Customer will be saved in your directory

#### Full name

| First Name | Last Name |
|------------|-----------|
| Zachary    | Nisley    |

#### Contact

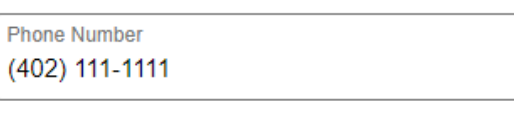

Email \* Zachary.Nisley@fiserv.com

#### **Billing Address**

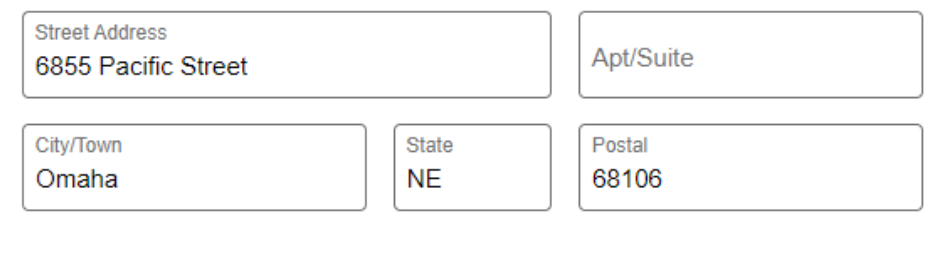

Cancel

Save

×

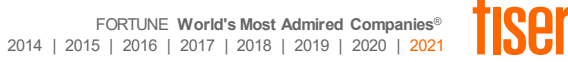

### Creating an invoice

• Once Complete, merchant will get the following notification in their dashboard

| Invoice o       | reated for S | \$20.00  |                           |
|-----------------|--------------|----------|---------------------------|
| Subtotal        | \$20.00      | Customer | Zachary Nisley            |
| Convenience Fee | \$0.00       | Email    | zachary.nisley@fiserv.com |

• The Merchant will receive an email invoice and can pay the invoice via a secure link that is provided as part of the email invoice

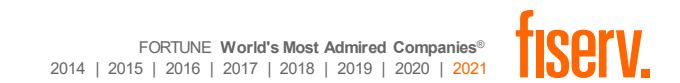

### Invoice

- Customer will receive the invoice via email.
- The invoice will show the following details
  - Invoice #
  - Created date
  - Due date
  - Bill too
  - Description
  - Total
- The invoice will also provide a link, at the bottom, for the customer to click on to pay

| Æ                            |               |
|------------------------------|---------------|
| Demo: NOT FOR AC             | TUAL USE      |
| Payment scheduled for Ma     | arch 29, 2022 |
| \$20.00                      |               |
| Pay \$20.00                  |               |
|                              |               |
| Invoice #AVHSWXXXXGQJT       |               |
| Created March 22, 2022       |               |
| Due March 29, 2022           |               |
| Bill to:                     |               |
| zachary.nisley@fiserv.com    |               |
| Description:                 |               |
| On-Site Training             |               |
| Subtotal                     | \$20.00       |
| Total                        | \$20.00       |
|                              |               |
| Fay \$20.00                  |               |
| Secure payments powered b    | y Clover      |
| View the Clover Privacy Poli | EV.           |

### Invoice

 Cardholder Experience: Once the customer has clicked on the amount in the invoice, customer will be prompted to input card data and hit Pay "\$X.XX". Customer will get a confirmation of payment. Merchant will be able to confirm the payment in the clover dashboard.

| Invoice Request<br>Invoice creation<br>March 22, 2022<br>Invoice number                      | <b>Payment Received</b>                               |
|----------------------------------------------------------------------------------------------|-------------------------------------------------------|
| AVHSWXXXXGQJI Total \$20.00 Card Information                                                 | Hey, Zachary<br>Your payment has been received.       |
| 4012 0026 VISA 03/22 111 68106<br>Pay \$20.00                                                | Invoice number<br>AVHSWXXXXGQJT<br>Visa 0026<br>Total |
| By paying, you agree to Clover's <u>Terms of</u><br><u>Service</u> and <u>Privacy Policy</u> | \$20.00                                               |

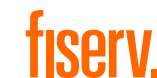

# Transaction Type Recurring Payment

- To use the Recurring Payment option in Virtual Terminal, Merchants must create a Recurring Payment Plan in their dashboard.
- To create a plan: Merchants will go to Recurring Payments > Create new plan:

| ≡ <b>%</b> clover  | Demo: NOT FOR ACTUAL US | SE 🗸       |                              |           |                        | Ċ        | 🕀 Language 🗸 | ⑦ Help ∨           | လ္လွ်ဴ Accoun             |
|--------------------|-------------------------|------------|------------------------------|-----------|------------------------|----------|--------------|--------------------|---------------------------|
| Virtual Terminal   | Recurring Paym          | ients      |                              |           |                        |          |              | 2<br>Create New Pa | ayment Plan               |
| ishboard           |                         |            |                              |           |                        |          |              |                    |                           |
| eporting           | Q Search plan name      |            | Frequency<br>All Frequencies | ~         | Status<br>All Statuses |          | ~            |                    |                           |
| ansactions         |                         |            |                              |           |                        |          |              |                    |                           |
| voices             |                         |            |                              |           |                        |          | 50 🗸         | results per page   | <u>Prev</u> <u>Next</u> ▶ |
| curring Payments 🚺 | Plan                    | Subtotal 🧿 | Total amount (YTD)           | Customers | Frequency              | Last run | Sta          | tus                |                           |
| oseout             | Recurring Training      | \$100.00   |                              | 1         | Monthly                | 3/28/22  | A            | ctive              | 0<br>0                    |
| sputes             |                         |            |                              |           |                        |          |              |                    |                           |

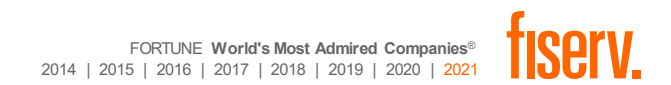

- To setup a Plan, Merchant needs to indicate the following:
  - Plan Name
  - Default Subtotal
  - Frequency
    - **Options**: Daily, Weekly, Bi-weekly, Monthly, Bi-Monthly, Quarterly, 4 Months, Semi-Annually, Annually
  - Additional options: Default tax and default tip amount
  - Activate plan

### **Create New Payment Plan**

Plan name\* Recurring Training

Default subtotal (\$0.00)\* \$100.00

| Frequency*<br>Monthly | ~ |
|-----------------------|---|
| Nonthiy               |   |

Default tax 🗸

Default tip amount (\$0.00) \$0.00

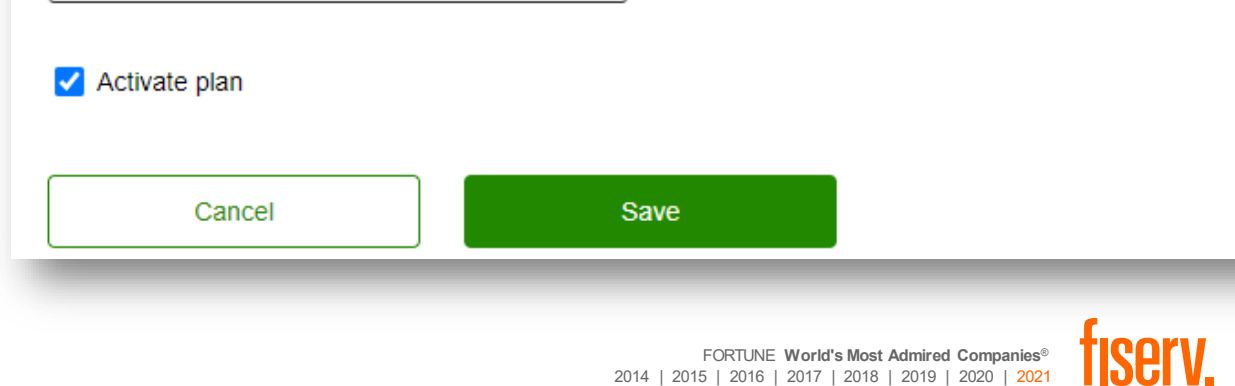

 $\times$ 

- To do a recurring payment, a payment plan needs to be set.
  - Once the plan is set, the subtotal and tip amount will automatically fill based off plan settings.
  - A note may be added for the customer if chosen.

| Transaction Type<br>Recurring payment |                |
|---------------------------------------|----------------|
| Sale detail                           | *requi         |
| Payment plan *<br>Recurring Training  | ~              |
| Subtotal * \$100.00                   |                |
| Note for item or service              |                |
| This is a mail or phone sale (MOTO)   | Tip<br>\$0.00  |
|                                       | Total \$100.00 |

FORTUNE World's Most Admired Companies® 2014 | 2015 | 2016 | 2017 | 2018 | 2019 | 2020 | 2021

- To do Recurring Payment: Customer information must be entered.
  - If the customer is recurring, users may search for the customer.
  - If the customer is new, user will need to ADD NEW CUSTOMER before inputting card details.
- Once card details are entered, the card will be saved. *Please note to get customers permission to save the card on file.*

| ayment informatio                           | n                         |                              | *require |
|---------------------------------------------|---------------------------|------------------------------|----------|
| Zachary Nisley<br>zachary.nisley@fiserv.com | 11111111                  |                              | ×        |
| EDIT CUSTOMER                               |                           |                              |          |
| Card Number *<br>4012 00** **** 0026        | Ø                         |                              |          |
| 0000 0000 0000 0000                         |                           |                              |          |
| Expiration *<br>03/2022                     | CVV *<br>111              | Zip / Postal Code *<br>68106 |          |
| MM/YYYY                                     | 000                       |                              |          |
| Save card on file                           |                           |                              |          |
| Card information will be save               | ed for recurring charges. |                              |          |
| Remember to get the custon                  | ter's permission to save  | their card on file.          |          |

- The final part is to set the Start date.
- Merchant may elect to set an end date but may also leave default (MM/DD/YYYY), if no end date is applicable.
- Once a Start date is set, Merchant can create the Recurring payment

| Billing information                                         |                          |
|-------------------------------------------------------------|--------------------------|
| On this plan the customer will be billed once every 1 month |                          |
| Start Date * 03/29/2022                                     |                          |
| Total \$100.00                                              |                          |
|                                                             | Create Decurring Dayment |

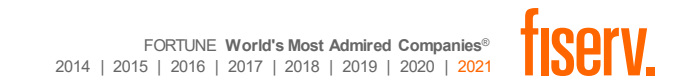

• Merchant will get a confirmation and recap of the recurring payment.

| Recurring payme | nt created for | \$100.00 |                                        | Done |
|-----------------|----------------|----------|----------------------------------------|------|
| Subtotal        | \$100.00       | Customer | Zachary Nisley                         |      |
|                 |                | Email    | zachary.nisley@fiserv.com              |      |
| Convenience Fee | \$0.00         | Card     | <b>VISA</b> 4012 00** **** 0026        |      |
|                 |                | Billing  | Recurring charge - 1 month commitment. |      |
|                 |                |          |                                        |      |

#### Customer card was saved.

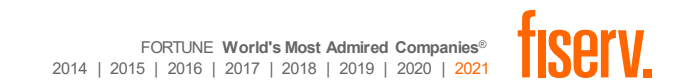

Customer will receive notification of the recurring plan via email

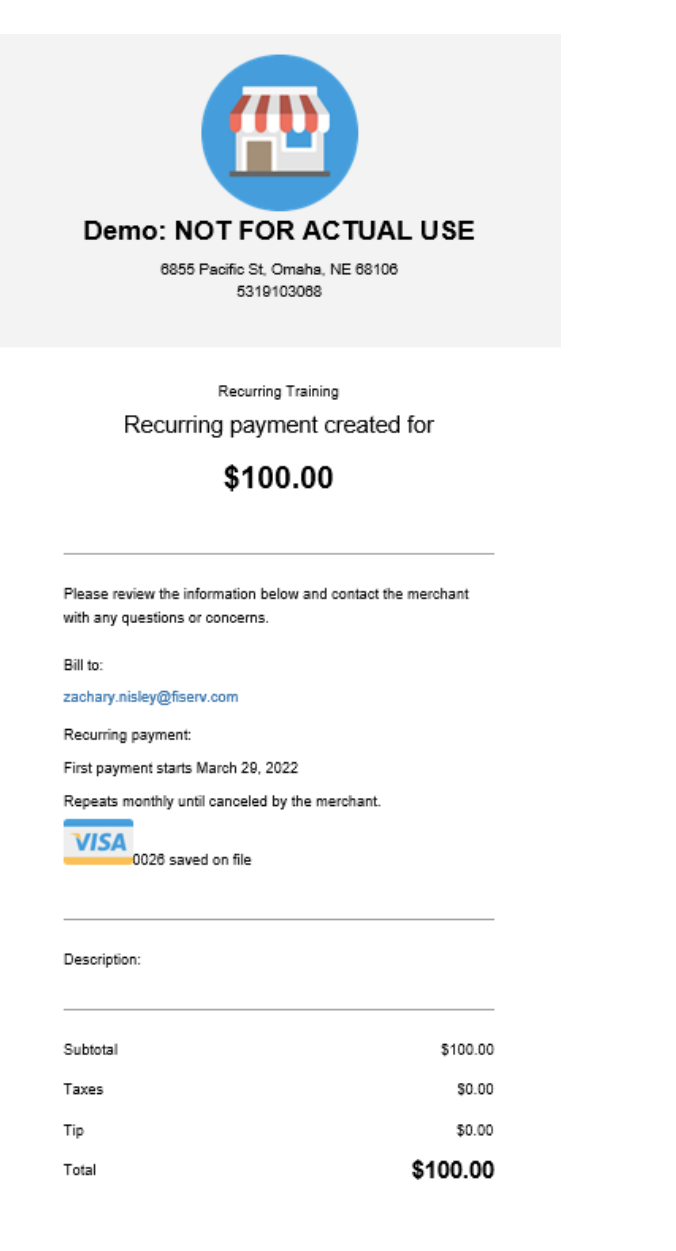

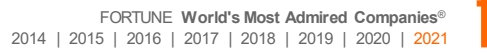

## Transaction Type Pre-Authorization & Card Verification

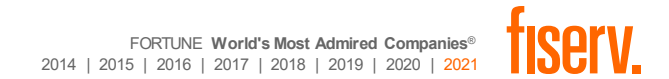

### **Pre-Authorization**

 Pre-Authorization needs to be manually enabled in the dashboard before merchant can process a Pre-Authorization.

Virtual Termina

ransaction

Voids Manual Refunds

Refunds Authorizations

nvoices

Disputes

More Tools

Account & Setur

© 2022 Clover Network, li Terms Privacy Policy

Product Suge

Recurring Payments

- Pre-Authorization is used to hold an amount of funds on the cardholder's bank account.
- The process of completing a Pre-Authorization is the same as Take Payment.
- Important Note: The transaction does not complete until the user completes the transaction. This is done by going to Transactions > Authorizations > find pending auth > Clicks Complete Transaction

| Note: This list shows authorizations created to | luring this time period. |        |                             |
|-------------------------------------------------|--------------------------|--------|-----------------------------|
| Search                                          |                          |        |                             |
| Search Authorizations                           |                          |        |                             |
| Filter Du                                       |                          |        | S                           |
| FIILEI BY                                       |                          |        |                             |
| All Devices                                     |                          |        |                             |
| <u></u>                                         | _                        |        |                             |
| Date Range                                      |                          |        | 👲 Change default reporting  |
| Today Yesterday Last 7 days Last 30 days        |                          |        |                             |
| Start: End:                                     |                          |        |                             |
| 03/23/2022 12:00 AM                             | 022 11:59 PM             |        |                             |
|                                                 |                          |        | 50 ~ results per page (Back |
|                                                 | - 0-1                    | Amount | - Authorization Code -      |
| Date Vame                                       | Card                     |        |                             |

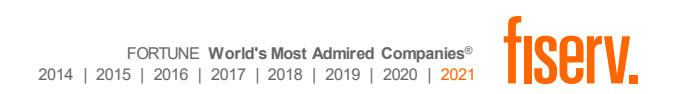

### **Card Verification**

- Card Verification is an optional feature that needs to be manually enabled before able to process.
- Card Verification is used to check if the card can process.
- No funds are held.

|      | Virtual Terminal<br>Dashboard<br>Reporting<br>Transactions                                    | Virtual Terminal<br>Transaction Type<br>Card verification                                                                                                    |             |
|------|-----------------------------------------------------------------------------------------------|----------------------------------------------------------------------------------------------------|-------------|
|      | Invoices<br>Recurring Payments<br>Closeout                                                    | Payment information                                                                                                    | *required   |
|      | Disputes<br>Inventory                                                                         | Search customer or business name Q<br>ADD NEW CUSTOMER                                                                                                    |             |
|      | Account & Setup                                                                               | Card Number *       Image: Card Number *         4012 00****** 0026       Image: Card Number *         0000 0000 0000       CVV *         111       Cry +         03/2022       Image: Cry +         MMYYYYY       000 |             |
|      | © 2022 Clover Network, Inc.<br>Terms Privacy. Policy<br>Accessibility<br>Bradiust Sussactions | Total \$0.00                                                                                                    | Verify Card |
| 9    | Card verification was s                                                                       | successful                                                                                                    | Done        |
| Card | <b>VISA</b> 401                                                                               | 2 00** **** 0026                                                                                                    |             |
|      |                                                                                               |                                                                                                    |             |

FORTUNE World's Most Admired Companies® 2014 | 2015 | 2016 | 2017 | 2018 | 2019 | 2020 | 2021

# Reporting

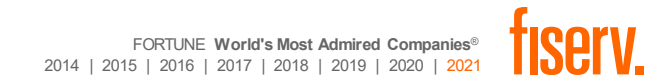

- Payments taken by the Virtual Terminal are indicated in the Payments tab.
- User may elect to filter to display only Virtual Terminal Payments by filtering the Payment source to Other Payment Sources and set the Payment Source to reflect Virtual Terminal

| Virtual Terminal  | Transactions - Payments                        |                                                           |                                          |                     |         |        |          |            |                |                |               |                   |
|-------------------|------------------------------------------------|-----------------------------------------------------------|------------------------------------------|---------------------|---------|--------|----------|------------|----------------|----------------|---------------|-------------------|
| ashboard          |                                                |                                                           |                                          |                     |         |        |          |            |                |                |               |                   |
| eporting          | Note: This list shows navments created du      | ring this time period                                     |                                          |                     |         |        |          |            |                |                |               |                   |
| ansactions 1      |                                                |                                                           |                                          |                     |         |        |          |            |                |                |               |                   |
| Payments 2        | Search                                         |                                                           |                                          |                     |         |        |          |            |                |                |               |                   |
| /oids             |                                                |                                                           |                                          |                     |         |        |          |            |                |                |               |                   |
| fanual Refunds    | Search transactions by ID, transaction number, | last 4 digits on payment card, external ID, or invoice ID |                                          |                     |         |        |          |            |                |                |               |                   |
| tefunds           |                                                |                                                           |                                          | Search              |         |        |          |            |                |                |               |                   |
| Authorizations    |                                                |                                                           |                                          |                     |         |        |          |            |                |                |               |                   |
| voices            | Filter By                                      |                                                           |                                          |                     |         |        |          |            |                |                |               |                   |
| ecurring Payments | Employee                                       | Online Or Offline                                         | Payment Result                           |                     |         |        |          |            |                |                |               |                   |
| oseout            | All Employees                                  | <ul> <li>Online and Offline</li> </ul>                    | ~ All payment results                    | · · ·               |         |        |          |            |                |                |               |                   |
| sputes            | Tender Type                                    | Card Type                                                 | Card Transaction                         |                     |         |        |          |            |                |                |               |                   |
| ventory           | All Tenders                                    | ~ All card types                                          | <ul> <li>All card transaction</li> </ul> | 15 ~                |         |        |          |            |                |                |               |                   |
|                   | Payment Source                                 | Other Payment Sources                                     | _                                        |                     |         |        |          |            |                | 50 🗸 results p | er page 🛛 🛛 🔠 | ack <u>Next</u> » |
|                   | 3 Other payment sources                        | Virtual terminal                                          | ~                                        |                     |         |        |          |            |                |                |               |                   |
| ccount & Setup    |                                                |                                                           |                                          | Created ~           | Trans # | Tender | Amount - | Tip Amount | Employee       | Customer       | Application   | Details           |
|                   | Show payments with totals between: \$          | and \$ Update                                             | ß                                        | 22-Mar-2022 1:39 pm |         | Credit | \$100.00 | \$0.00     | Zachary Nisley |                | Virtual       | <u>Details</u>    |
|                   |                                                |                                                           |                                          | ID: P4VRJKJG2320J   |         | Card   |          |            |                |                | ID: 8QGXS9    |                   |
|                   |                                                |                                                           |                                          |                     |         |        |          |            |                |                | K35KSRM       |                   |

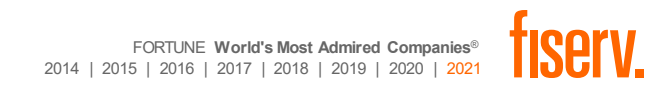

### Invoice

٠

- Merchants can view their Invoices by clicking on the invoices tab of their dashboard.
- Once in the dashboard, users will be able to:
  - View Collected Stats
  - Collectively see how many are unpaid, pending, been paid or are overdue
  - Search by various means to find invoices

| View the invoices                            | ≡ <b>≋clove</b> r                | Demo: NOT FOR AC | CTUAL USE 🗸                                                   |                            |                | Ç        | 🕀 Language 🗸         | ⑦ Help ∨                             | လ်လို Acco                  |
|----------------------------------------------|----------------------------------|------------------|---------------------------------------------------------------|----------------------------|----------------|----------|----------------------|--------------------------------------|-----------------------------|
| <ul><li>Sent date</li><li>Customer</li></ul> | Virtual Terminal                 | Invoices         |                                                               |                            |                |          |                      |                                      |                             |
| <ul> <li>Invoice ID</li> </ul>               | Reporting                        | 2                |                                                               | Amount collected (20 days) | Uppeid belonce | Danding  | Deid                 |                                      | Quardus                     |
| <ul> <li>Total</li> </ul>                    | Transactions                     | \$20.00          |                                                               | \$20.00                    | \$10.00        | 1        | Paid<br>1            |                                      | 0                           |
| <ul> <li>Due date</li> <li>Status</li> </ul> | Invoices 1<br>Recurring Payments | Q Search nar     | me. email. or phone                                           | Sent Date                  | Date Range     | Status   |                      |                                      | ~                           |
| Status                                       | Closeout<br>Disputes             |                  |                                                               |                            |                |          | 50                   | <ul> <li>results per page</li> </ul> | ∢ <u>Prev</u> <u>Next</u> ▶ |
|                                              | More Tools                       | Sent Date        | Customer                                                      | Invoice ID                 |                | Total 🥑  | Due Date             | Status                               |                             |
|                                              | Account & Setup                  | 3/22/22          | Zachary Nisley<br>zachary.nisley@fiserv.com<br>(402) 111-1111 | AVHSWXXXXGQJT              |                | \$20.00  | 3/29/22              | Paid 4                               | 6<br>9<br>9                 |
|                                              |                                  | 3/22/22          | Zachary Nisley<br>zachary.nisley@fiserv.com<br>(402) 111-1111 | 7GVWP37G122V4              |                | \$10.00* | 3/29/22              | Pending                              | :                           |
|                                              |                                  |                  |                                                               |                            |                | FORTUNE  | World's Most Admired | Companies®                           | leorv                       |

2014 | 2015 | 2016 | 2017 | 2018 | 2019 | 2020 | 2021

- Merchants will be able to view existing plans and may edit, view or delete the plan by clicking the ellipsis (three stacked dots on far right), if needed.
  - Note: When Editing a plan, the frequency is not adjustable. A new plan would have to be created.
  - Note: If Pausing a plan, billing will suspend on all active customers tied to the paused plan. Merchant will be asked to confirm choice.
- User may also elect to add customer to the plan by hitting the "number" under customers. This will show the list of customer tied to the current plan.

| ≡ <b>S</b> clover  | Demo: NOT FOR ACTUAL USE | ~        |                              |                      |           | 🗘 🌐 Lang | uage v 🕐 Help v       | έζζει Αςςοι                                                                                                    |
|--------------------|--------------------------|----------|------------------------------|----------------------|-----------|----------|-----------------------|----------------------------------------------------------------------------------------------------|
| Virtual Terminal   | Recurring Payme          | ents     |                              |                      |           |          | Create New F          | Payment Plan                                                                                                    |
| Dashboard          |                          |          |                              |                      |           |          |                       |                                                                                                    |
| Reporting          | Q Search plan name       |          | Frequency<br>All Frequencies | ✓ Status<br>All Stat | tuses     | ~        |                       |                                                                                                    |
| Transactions       |                          |          |                              |                      |           |          |                       |                                                                                                    |
| Invoices           |                          |          |                              |                      |           |          | 50 V results per page | <u>         Prev</u> <u>Next</u> Next         Next         Nex         Next         Next         Next         Next |
| Recurring Payments | Plan                     | Subtotal | Total amount (YTD)           | Customers            | Frequency | Last run | Status                |                                                                                                    |
| Closeout           | 2<br>Recurring Training  | \$100.00 |                              | 1 4                  | Monthly   |          | Active                | :                                                                                                    |
| Disputes           |                          |          |                              |                      |           |          | E dit                 | 3                                                                                                    |
| Inventory          |                          |          |                              |                      |           |          | Edit                  | _                                                                                                    |
| More Tools         |                          |          |                              |                      |           |          | Pause                 |                                                                                                    |
| Account & Setup    |                          |          |                              |                      |           |          | Delete                |                                                                                                    |

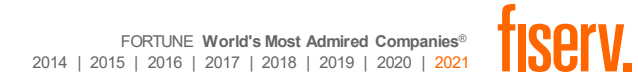

- Clicking the Number of customers will show:
  - Plan details (amount, customers, frequency, status
  - Customers tied to plan and status
    - User may also edit the customer details as it relates to recurring payment
- Customers may also be added by clicking Add Customer button located in the upper right.
- User may also select to Edit, Pause or Delete the plan by selecting the 3 Dots next to Add

| customer | Virtual Terminal   | Recurring Training                          |                           |            |            |           |         |                      |                        | ſ               | Add customer              | :            |
|----------|--------------------|---------------------------------------------|---------------------------|------------|------------|-----------|---------|----------------------|------------------------|-----------------|---------------------------|--------------|
|          | Dashboard          |                                             |                           |            |            |           |         |                      |                        |                 |                           |              |
|          | Reporting          |                                             |                           |            |            |           |         |                      |                        |                 |                           |              |
|          | Transactions       | Amount collected (YTD)<br>\$0.00            | Recurring amount \$100.00 |            |            | Customers |         | Frequency<br>Monthly |                        | Last run        | Plan Statu                | Plan Status  |
|          | Invoices           |                                             |                           |            | I          |           |         |                      |                        |                 | Active                    |              |
|          | Recurring Payments |                                             |                           |            |            |           |         |                      |                        |                 |                           |              |
|          | Closeout           | Q Search name, email, or phone              |                           |            | Start Date | ✓ All     | e Range | ~                    | Status<br>All Statuses |                 |                           | ~            |
|          | Disputes           |                                             |                           |            |            | I         |         | )                    |                        |                 |                           |              |
|          | Inventory          |                                             |                           |            |            |           |         |                      |                        | 50 	✓ results p | er page   ∢ <u>Prev</u> N | <u>ext</u> ⊧ |
|          | More Tools         | Customers                                   | ID                        | Subtotal 🧿 | Start Date | End Date  | Count   |                      |                        |                 |                           |              |
|          | Account & Setup    | Zachary Nisley<br>zachary.nisley@fiserv.com | H5XXHW0ZP0QWY             | \$100.00   | 3/29/22    |           | 0       |                      |                        |                 | Active                    | :            |
|          |                    |                                             |                           |            |            |           |         |                      |                        |                 |                           |              |

Thank You!

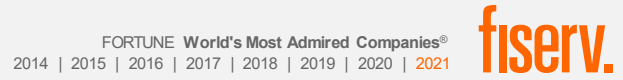